## EU LOGIN APP SET-UP

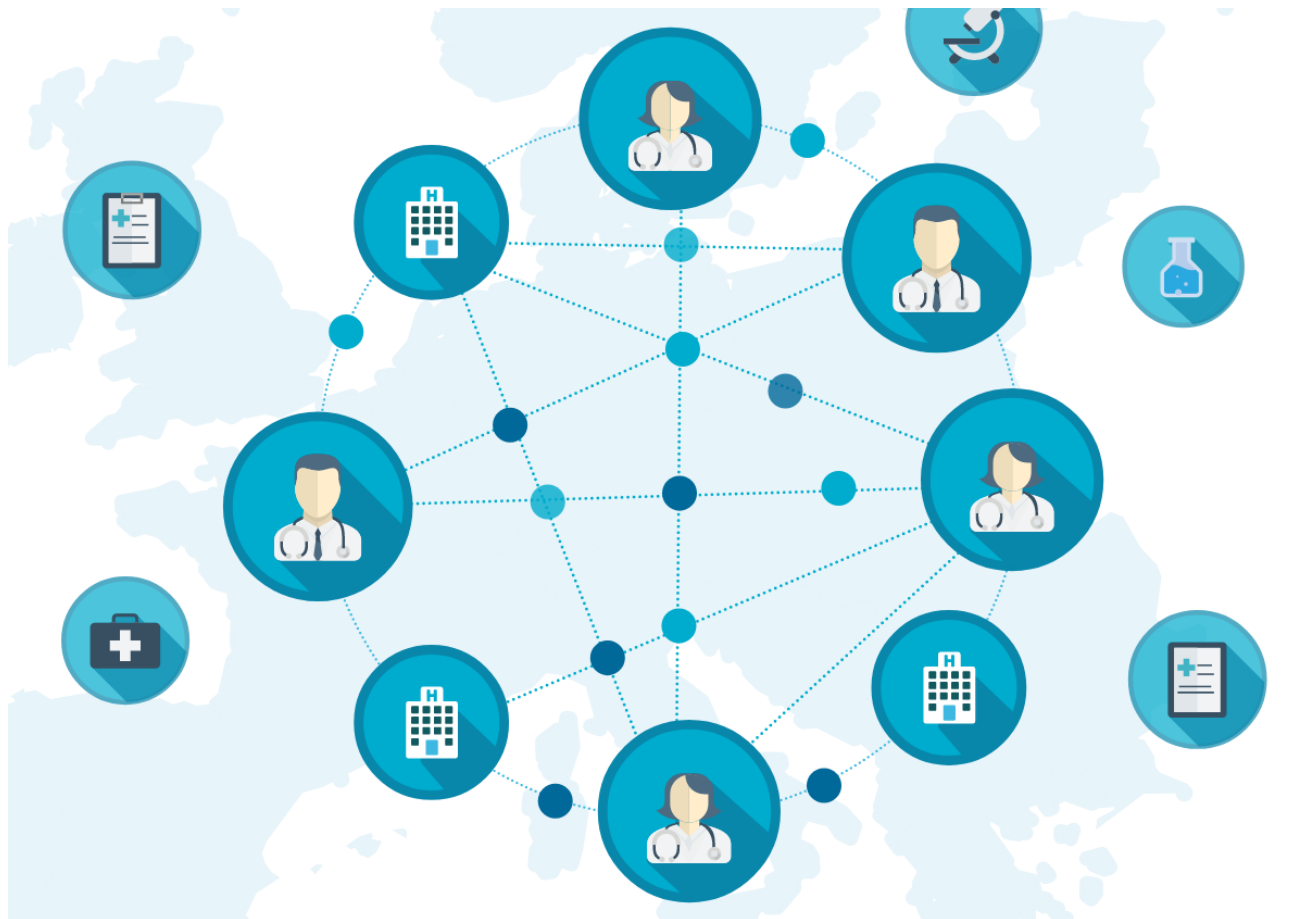

# **Getting started the EU Login App**

### **Requirements:**

- Computer (notebook, tablet) connected to WiFi
- Mobile phone

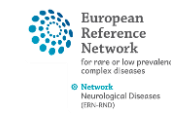

# STEP 1 – CREATE YOUR EU-ACCOUNT

 To set up the EU Login App, you must access your EU-Login page on a device other than your phone (computer/tablet): <u>https://webgate.ec.europa.eu/cas/login</u>

| EU Login<br>One account, many EU services |                                                                                                    | 0 | English (en)      |       |
|-------------------------------------------|----------------------------------------------------------------------------------------------------|---|-------------------|-------|
|                                           | Create an account                                                                                                    |   | Create an account | Login |
|                                           | Help for external users<br>First name                                                                                                    | ٦ |                   |       |
|                                           | Last name                                                                                                    |   |                   |       |
|                                           | Confirm e-mail                                                                                                    |   |                   |       |
|                                           | E-mail language English (en)                                                                                                    |   |                   |       |
|                                           | are read and understood the <u>privacy statement</u> Create an account Create Create |   |                   |       |

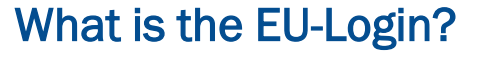

One Login – many EU services. Not only CPMS, but also the ERN Collaborative Platform uses this login.

Already got an EU-Login? Stay with us to set up your 2-factor authentification

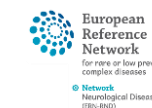

# STEP 1 – CREATE YOUR EU-ACCOUNT

4. Go to "My Account" to set up 2-factor authentification

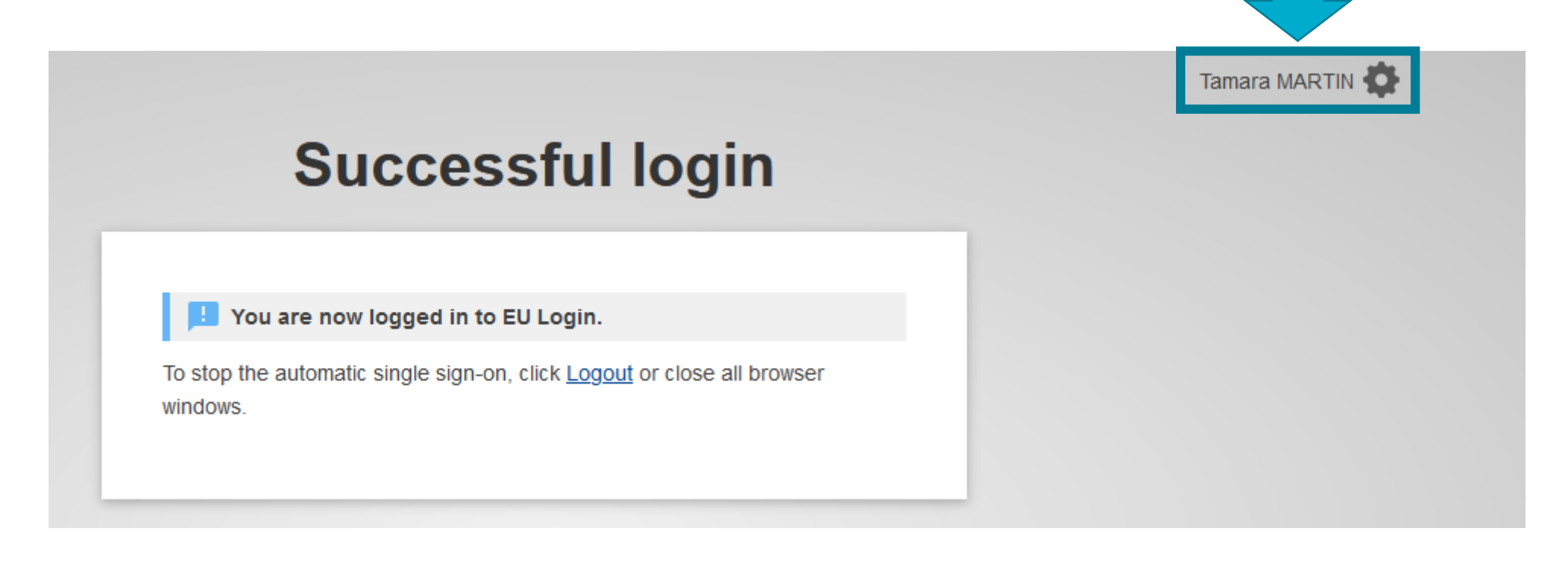

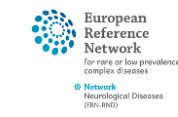

# STEP 1 – LOG INTO YOUR EU-ACCOUNT

# "Manage my mobile device" to set up verification via EU-Login Mobile App.

- → Login via **PIN code** (most convenient)
- → Login via **QR Code** (works offline)

Only with EU-Login app reliable login in real-time guaranteed!

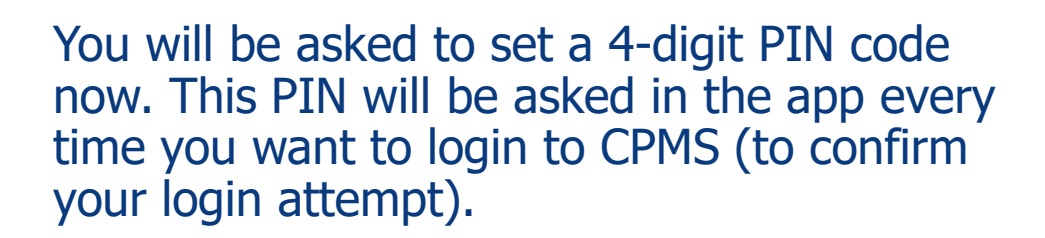

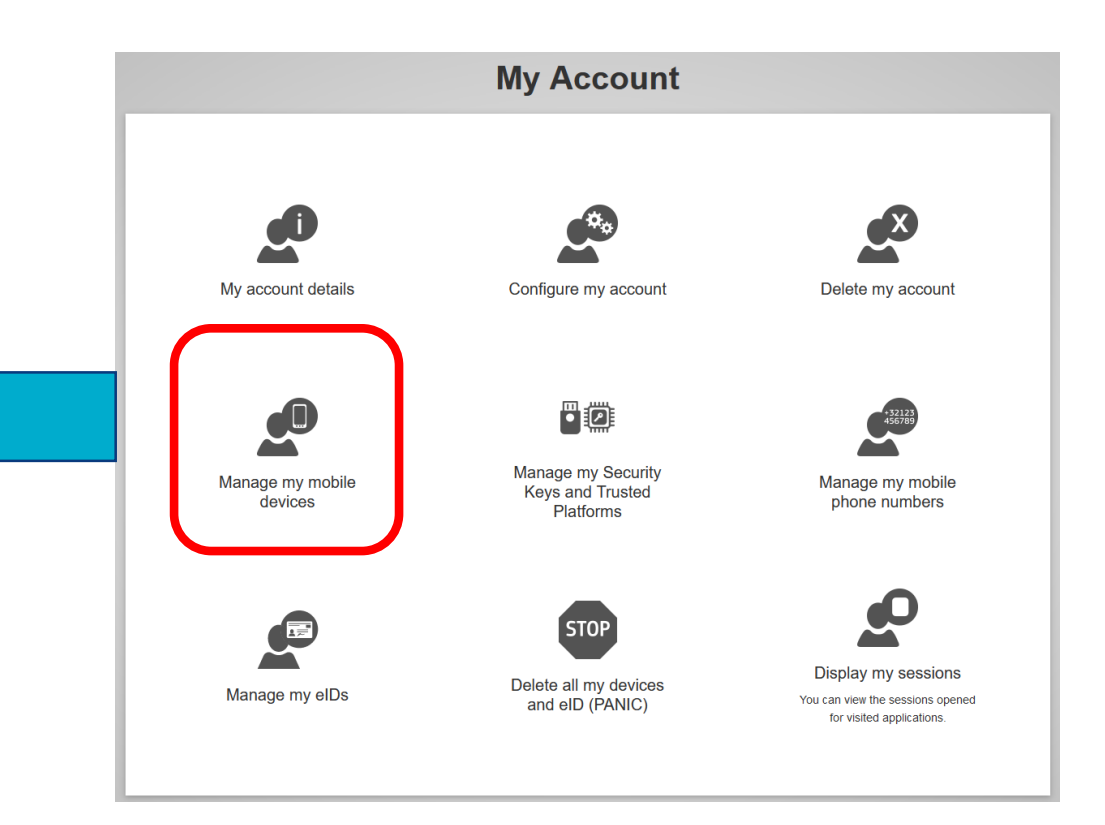

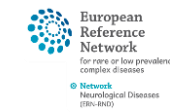

# STEP 2 – DOWNLOAD EU LOGIN APP

- Make sure your Notebook/Desktop PC is logged in EU Login profile
- Phone → Download "EU Login" App from App Store (Android play or apple store) it is free, of course!

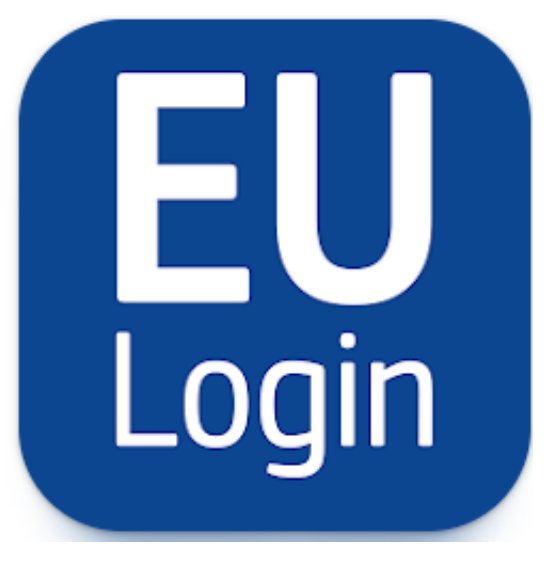

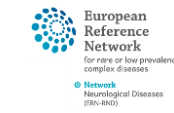

# STEP 3 – INITIALIZE APP

### • To connect app to EU account: select initialize in app on your phone:

# EULOGIO Ore account, many EU services Initialize Before you start, you need to link your device with your EU Login account. Image: Scan QR Code Reder a one-time-password for offline authentication. Image: Settings More information about your device and the EU Login app.

🛜 📶 10% 💆 11:53

Powered by European Commission Your computer screen will now show a QR-Code, and the EU-Login app will ask you to scan this code with its own QR-Scanner which opens automatically

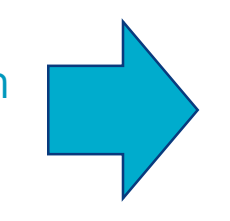

You will now need to give the 4digit PIN you chose in your profile to confirm this action. Your computer screen should notify you that the initialisation has worked – if not, restart both the app and the browser tab and re-select initialisation in the app.

If you face any issue with this, please contact: <u>cpms-helpdesk\_ern-</u> rnd@med.uni-tuebingen.de

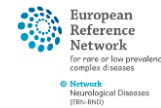